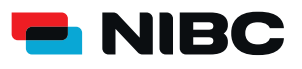

UMSTELLUNG SECUREGO AUF SECUREGO PLUS JETZT UPGRADEN UND EIN PLUS AN SICHERHEIT GENIESSEN.

TAN war gestern – mit der neuen App SecureGo plus geben Sie Aufträge über einen individuellen Freigabe-Code oder auf Wunsch bequem mit Fingerabdruck oder Gesichtserkennung frei.

### WECHSELN SIE ALS NUTZER DER BISHERIGEN APP GANZ EINFACH ZUR NEUEN SECUREGO PLUS-APP - IN NUR FÜNF SCHRITTEN:

### **Hinweis:**

Die SecureGo-App bitte nicht löschen, solange die SecureGo plus-App noch nicht installiert istl

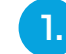

#### Version Ihrer TAN-App SecureGo prüfen

Voraussetzung für den Wechsel zur SecureGo plus App ist, dass die Version 21.53 der TAN-App SecureGo auf Ihrem Gerät installiert ist. Im Bereich "Einstellungen" sehen Sie die aktuell installierte Version der TAN-App SecureGo. Sollten Sie nicht mindestens die Version 21.53 installiert haben, führen Sie bitte das Update durch.

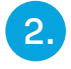

## Installieren Sie die neue SecureGo plus-App.

Sie finden diese im App-Store oder bei Google Play.

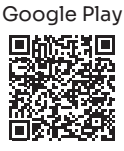

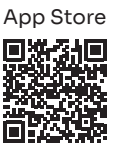

Android

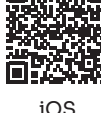

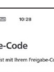

# Wählen Sie

"Bankverbindungen". Die App erkennt automatisch Ihre alte Secure-Go-App.

|   | ⊕ 021 10.28                                                                            |   | • |
|---|----------------------------------------------------------------------------------------|---|---|
|   | nidiung<br>tamban 8 Kanton                                                             |   |   |
| 1 | anken & Karten                                                                         |   |   |
| 1 | the wählen Sie eine Option:                                                            |   |   |
|   | P                                                                                      |   |   |
|   | Baskverbindung für Online-Banking<br>freischalten                                      | ÷ |   |
|   | Kvelifiete<br>Kreditierte für Online-Zahlungen<br>freischalten                         | ÷ |   |
|   | Geniterwechsel<br>Bankverbindungen und Kreditkarten<br>von bisherigem Gerät übernehmen | ÷ |   |

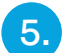

# Wählen Sie

**Richten Sie Ihren** 

Freigabe-Code ein.

Merken Sie sich diesen gut, da Sie ihn für die Freigabe

Ihrer Aufträge benötigen. Zusätzlichen Komfort bietet die Aktivierung von Fingerabdruck- oder Gesichtser-

individuellen

kennung.

"Übernahme starten". Es erscheinen automatisch die bekannte SecureGo-Eingabemaske und ein Angebot zur Übertragung in die neue App.

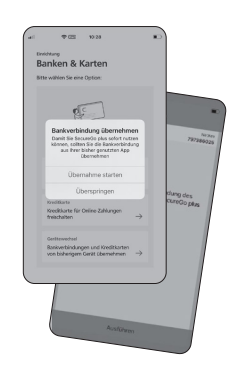

6.

## Bestätigen Sie die Übertragung Ihrer Bankverbindung(en).

Zur Übertragung weiterer Bankverbindungen führen Sie diesen Schritt erneut aus. Anschließend löschen Sie die alte App.

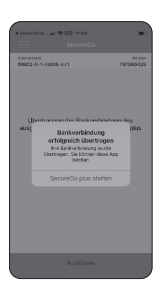

### Ihre neue SecureGo plus-App ist nun einsatzbereit!

Viel Spaß beim digitalen Banking schnell, einfach, sicher!

1/1